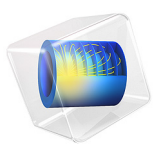

# Nonisothermal Turbulent Flow over a Flat Plate

# Introduction

This model of turbulent airflow over a flat plate validates the heat transfer coefficient obtained from the simulation against Nusselt number based correlation functions. The simulation results are in good agreement with experimental measurements.

# Model Definition

A coupled heat transfer and airflow problem is solved using the Nonisothermal Flow interface in a 2D geometry:

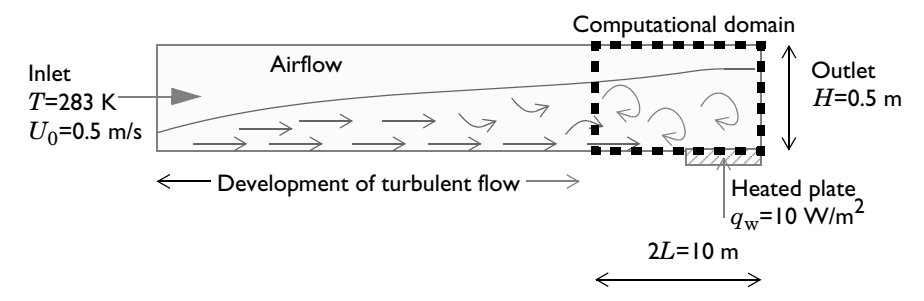

A plate of length L is heated with a constant heat flux  $q_w$  of 10 W/m<sup>2</sup> and placed in a turbulent airflow with average velocity  $U_0 = 0.5$  m/s and temperature  $T_0 = 283$  K. At the left boundary of the computational domain, the airflow turbulence is supposed to be fully develop. The airflow is heated over the plate.

# TURBULENCE MODELING AND WALL TREATMENT

The turbulent airflow is modeled by the Reynolds-averaged Navier–Stokes (RANS) equations, by using the Turbulent Flow, Low Re k- $\varepsilon$  version of the Nonisothermal Flow interface. The **Automatic** option for **Wall treatment** provided by this interface allows using wall functions when the boundary layer mesh is coarse, and to switch to a low Reynolds number formulation when the mesh is fine enough in the boundary layer.

In addition, the **Fully developed** option of the **Inlet** boundary condition is used to set the turbulent inlet at the left boundary of the computational domain.

# NUSSELT NUMBER CORRELATIONS

The following Nusselt number correlations are used to validate the numerical results.

In Ref. 1, p. 260, the Nusselt number  $Nu_x$  at the position *x* along the heated plate is defined as follows:

$$Nu_x = 0.0296 Re_x^{4/5} Pr^{1/3}$$

where  $\operatorname{Re}_x$  is the Reynolds number at the position *x* along the heated plate and at film temperature  $T_{f,x}$ , defined by:

$$\operatorname{Re}_{x} = \frac{\rho(T_{\mathrm{f},x})U_{0}x}{\mu(T_{\mathrm{f},x})}$$

and Pr is the Prandtl number at film temperature  $T_{f,x}$ , defined by:

$$\Pr = \frac{C_p(T_{f,x})\mu(T_{f,x})}{k(T_{f,x})}$$

where  $\rho(T_{f,x})$  (SI unit: kg/m<sup>3</sup>) denotes the density,  $\mu(T_{f,x})$  (SI unit: Pa·s) the viscosity,  $C_p(T_{f,x})$  (SI unit: J/(kg·K)) the heat capacity, and  $k_f(T_{f,x})$  (SI unit: W/(m·K)) the thermal conductivity, and  $T_{f,x} = (T_0 + T_{w,x})/2$ , with  $T_{w,x}$  the plate surface temperature.

This correlation, initially developed for an isothermal wall, works satisfactorily when the heat flux is uniform, as mentioned in Ref. 1. It is valid for Pr > 0.5.

In Ref. 2, p.327, a slightly different correlation is proposed for the Nusselt number:

$$Nu_r = 0.032 Re_r^{4/5} Pr^{0.43}$$

for flows such that  $2 \cdot 10^5 < \text{Re}_x < 5 \cdot 10^6$ .

The heat transfer coefficient, h (SI unit: W/(m<sup>2</sup>·K)), at the surface of the heated plate is then expressed as:

$$h = \frac{k \operatorname{Nu}_x}{x}$$

It is compared to the heat transfer coefficient obtained from numerical simulation:

$$h = \frac{q_{\rm w}}{T_{{\rm w},x} - T_{{\rm b},x}}$$

where  $T_{b,x}$  is the bulk temperature at the position x along the heated plate:

$$T_{b,x} = \frac{\int_{0}^{b} u(x,y)T(x,y)dy}{\int_{0}^{b} u(x,y)dy}$$

# Results and Discussion

The velocity field and the temperature field over the plate are shown in Figure 1 in Figure 2 respectively.

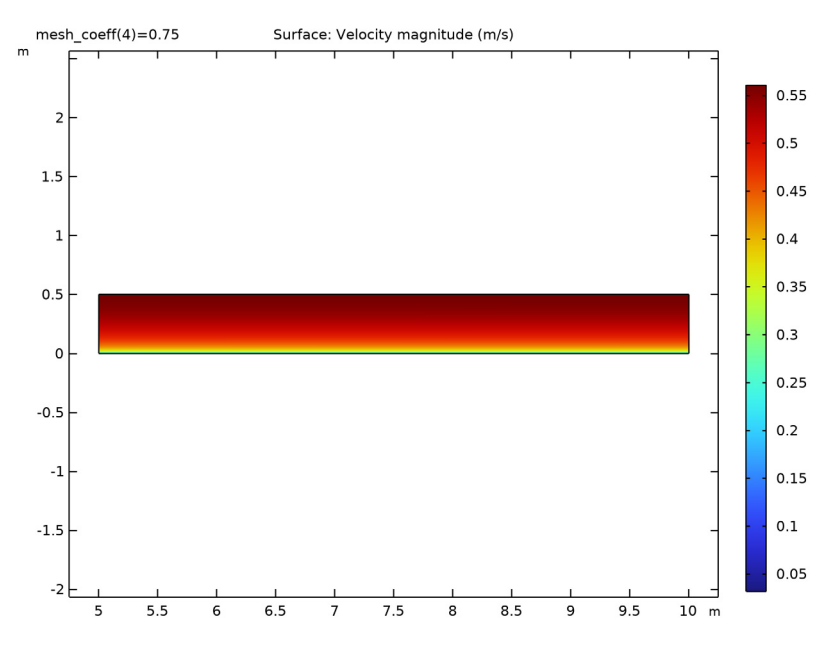

Figure 1: Velocity field over the plate (x > 5 m).

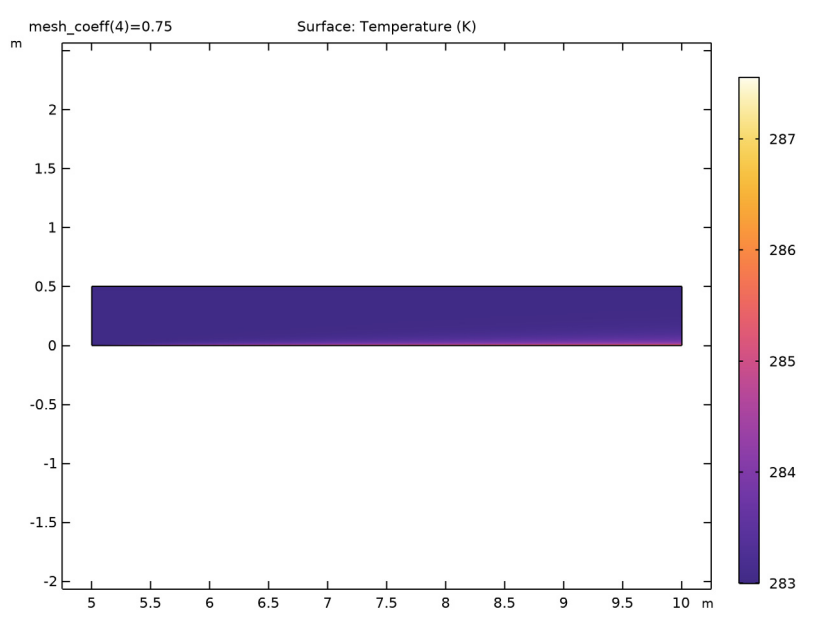

Figure 2: Temperature field over the plate (x > 5 m).

A numerical convergence study is run, based on the mesh refinement, by using the mesh\_coeff parameter. The comparison of the computed heat transfer coefficient with the one obtained from the Nusselt number correlations shows a good approximation over the plate, for mesh\_coeff> 0.1 (Figure 3). Further refinement of the mesh does not bring any significant improvement of the numerical solution.

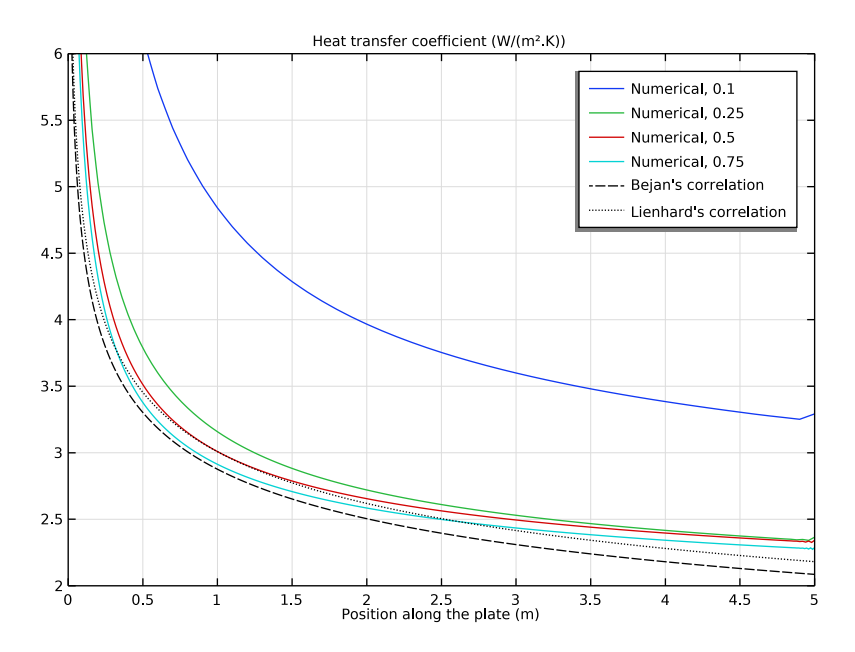

Figure 3: Comparison of the computed heat transfer coefficient with the heat transfer coefficient estimations based on Nusselt number correlations.

# References

1. A. Bejan and others, Heat Transfer Handbook, John Wiley & Sons, 2003.

2. J.H. Lienhard IV and J.H. Lienhard V, *A Heat Transfer Textbook*, 4th edition, Phlogiston Press, 2017.

**Application Library path:** Heat\_Transfer\_Module/Verification\_Examples/flat\_plate\_nitf\_turbulent

# Modeling Instructions

From the File menu, choose New.

#### NEW

In the New window, click 🔗 Model Wizard.

# MODEL WIZARD

- I In the Model Wizard window, click **Q** 2D.
- 2 In the Select Physics tree, select Fluid Flow>Nonisothermal Flow>Turbulent Flow> **Turbulent Flow, Low Re k-**ε.
- 3 Click Add.
- 4 Click  $\bigcirc$  Study.
- 5 In the Select Study tree, select Preset Studies for Selected Multiphysics> Stationary with Initialization.
- 6 Click **M** Done.

#### **GLOBAL DEFINITIONS**

#### Parameters 1

First, define parameters for the geometry, the inlet conditions, and the heat flux applied on the plate.

I In the Model Builder window, under Global Definitions click Parameters I.

2 In the Settings window for Parameters, locate the Parameters section.

- Value Description Name Expression L 5[m] 5 m Plate length b 0.5[m] 0.5 m Height то 283[K] 283 K Inlet temperature U0 0.5[m/s] 0.5 m/s Inlet velocity qw 10[W/m^2] 10 W/m<sup>2</sup> Wall heat flux mesh coeff 0.1 0.1 Mesh coefficient for parametric study
- **3** In the table, enter the following settings:

#### GEOMETRY I

Rectangle 1 (r1)

- I In the **Geometry** toolbar, click **Rectangle**.
- 2 In the Settings window for Rectangle, locate the Size and Shape section.
- 3 In the Width text field, type L\*2.

- 4 In the **Height** text field, type b.
- 5 Click to expand the Layers section. In the table, enter the following settings:

| Layer name | Thickness (m) |
|------------|---------------|
| Layer 1    | L             |

- 6 Clear the Layers on bottom check box.
- 7 Select the Layers to the left check box.
- 8 Click 🟢 Build All Objects.

# ADD MATERIAL

- I In the Home toolbar, click 🙀 Add Material to open the Add Material window.
- 2 Go to the Add Material window.
- 3 In the tree, select Built-in>Air.
- 4 Click Add to Component in the window toolbar.
- 5 In the Home toolbar, click 🙀 Add Material to close the Add Material window.

#### DEFINITIONS

Variables I

- I In the Model Builder window, expand the Component I (compl)>Definitions node.
- 2 Right-click **Definitions** and choose **Variables**.

Define the material properties of the airflow at film conditions for the computation of the Nusselt correlation.

- 3 In the Settings window for Variables, locate the Variables section.
- **4** In the table, enter the following settings:

| Name     | Expression                                                                          | Unit  | Description                    |
|----------|-------------------------------------------------------------------------------------|-------|--------------------------------|
| Tb       | <pre>integrate(comp1.at2(x,y,u* T),y,0,b)/ integrate(comp1.at2(x,y,u), y,0,b)</pre> | К     | Bulk<br>temperature            |
| x_plate  | x-L                                                                                 | m     | Position<br>along the<br>plate |
| T_film   | 0.5*(T+T0)                                                                          | К     | Film<br>temperature            |
| rho_film | <pre>mat1.def.rho(ht.pA,T_film)</pre>                                               | kg/m³ | Film density                   |

| Name                   | Expression                             | Unit     | Description                                       |
|------------------------|----------------------------------------|----------|---------------------------------------------------|
| k_film                 | <pre>mat1.def.k(T_film)</pre>          | W/(m·K)  | Film thermal conductivity                         |
| Cp_film                | <pre>mat1.def.Cp(T_film)</pre>         | J/(kg·K) | Film heat capacity                                |
| mu_film                | <pre>mat1.def.eta(T_film)</pre>        | Pa·s     | Film<br>viscosity                                 |
| Pr_film                | Cp_film*mu_film/k_film                 |          | Prandtl<br>number based<br>on film<br>properties  |
| Re_film                | <pre>rho_film*U0*x_plate/mu_film</pre> |          | Reynolds<br>number based<br>on film<br>properties |
| Nu_x_turb<br>_Bejan    | 0.0296*Re_film^0.8*<br>Pr_film^(1/3)   |          | Nusselt<br>number<br>(Bejan,<br>5.131')           |
| Nu_x_turb<br>_Lienhard | 0.032*Re_film^0.8*<br>Pr_film^0.43     |          | Nusselt<br>number<br>(Lienhard,<br>6.115)         |

#### TURBULENT FLOW, LOW RE K- $\epsilon$ (SPF)

Set the domain and boundary conditions for the definition of the compressible airflow. An **Automatic** wall treatment is set by default in the turbulence model.

- In the Model Builder window, under Component I (compl) click Turbulent Flow, Low Re k-ε (spf).
- 2 In the Settings window for Turbulent Flow, Low Re k- $\varepsilon$ , locate the Physical Model section.
- 3 From the Compressibility list, choose Compressible flow (Ma<0.3).

Initial Values 1

- I In the Model Builder window, under Component I (compl)>Turbulent Flow, Low Re k-  $\epsilon$  (spf) click Initial Values I.
- 2 In the Settings window for Initial Values, locate the Initial Values section.
- **3** Specify the **u** vector as

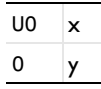

#### Inlet 1

- I In the **Physics** toolbar, click **Boundaries** and choose **Inlet**.
- 2 Select Boundary 1 only.
- 3 In the Settings window for Inlet, locate the Boundary Condition section.
- 4 From the list, choose Fully developed flow.
- **5** Locate the **Fully Developed Flow** section. In the  $U_{av}$  text field, type U0.

#### Outlet I

- I In the Physics toolbar, click Boundaries and choose Outlet.
- 2 Select Boundary 7 only.

#### Symmetry I

I In the Physics toolbar, click — Boundaries and choose Symmetry.

A symmetry boundary condition is applied at the top of the domain instead of an **Outlet** condition to improve numerical convergence.

**2** Select Boundaries **3** and **6** only.

# HEAT TRANSFER IN FLUIDS (HT)

Set the domain and boundary conditions for the definition of heat transfer in air over the heated plate.

I In the Model Builder window, under Component I (comp1) click Heat Transfer in Fluids (ht).

## Inflow I

- I In the **Physics** toolbar, click **Boundaries** and choose **Inflow**.
- 2 Select Boundary 1 only.
- 3 In the Settings window for Inflow, locate the Upstream Properties section.
- **4** In the  $T_{\text{ustr}}$  text field, type T0.

#### Outflow I

- I In the **Physics** toolbar, click **Boundaries** and choose **Outflow**.
- 2 Select Boundary 7 only.

#### Symmetry I

- I In the Physics toolbar, click Boundaries and choose Symmetry.
- 2 Select Boundaries 3 and 6 only.

#### Heat Flux 1

- I In the Physics toolbar, click Boundaries and choose Heat Flux.
- 2 In the Settings window for Heat Flux, locate the Heat Flux section.
- **3** In the  $q_0$  text field, type qw.
- **4** Select Boundary 5 only.

# MESH I

Set manually a mapped mesh for the numerical convergence study, with refinement in the boundary layer over the plate.

- I In the Model Builder window, under Component I (compl) click Mesh I.
- 2 In the Settings window for Mesh, locate the Sequence Type section.
- **3** From the list, choose **User-controlled mesh**.

# Size I

- I In the Model Builder window, under Component I (compl)>Mesh I right-click Size I and choose Delete.
- 2 Click Yes to confirm.

# Corner Refinement I

- I In the Model Builder window, right-click Corner Refinement I and choose Delete.
- 2 Click Yes to confirm.

# Free Triangular 1

- I In the Model Builder window, right-click Free Triangular I and choose Delete.
- 2 Click Yes to confirm.

# Boundary Layers 1

- I In the Model Builder window, right-click Boundary Layers I and choose Delete.
- 2 Click Yes to confirm.

# Mapped I

In the Mesh toolbar, click Mapped.

# Distribution (horizontal)

- I Right-click Mapped I and choose Distribution.
- 2 In the **Settings** window for **Distribution**, type **Distribution** (horizontal) in the **Label** text field.
- **3** Select Boundaries 2, 3, 5, and 6 only.

4 Locate the Distribution section. In the Number of elements text field, type L\*100\* mesh coeff.

#### Distribution (vertical)

- I Right-click Distribution (horizontal) and choose Duplicate.
- 2 In the Settings window for Distribution, type Distribution (vertical) in the Label text field.
- 3 Locate the Boundary Selection section. Click Clear Selection.
- 4 Select Boundaries 1, 4, and 7 only.
- **5** Locate the **Distribution** section. From the **Distribution type** list, choose **Predefined**.
- 6 In the Number of elements text field, type 100\*mesh\_coeff.
- 7 In the **Element ratio** text field, type 8.
- 8 Click 📗 Build All.

#### MESH I

In the Model Builder window, collapse the Component I (compl)>Mesh I node.

# STUDY I

Add a parametric sweep for the numerical convergence study.

## Parametric Sweep

- I In the Study toolbar, click **Parametric Sweep**.
- 2 In the Settings window for Parametric Sweep, locate the Study Settings section.
- 3 Click + Add.
- **4** In the table, enter the following settings:

| Parameter name                   | Parameter value list | Parameter unit |
|----------------------------------|----------------------|----------------|
| mesh_coeff (Mesh coefficient for | 0.1 0.25 0.5 0.75    |                |
| parametric study)                |                      |                |

**5** In the **Study** toolbar, click **= Compute**.

#### RESULTS

#### Velocity (spf)

The default plot groups show the **Velocity** and **Temperature** surface plots. Follow the instructions below to plot the distributions only over the plate, for a better visualization of the results, and to reproduce the plots shown in Figure 1 and Figure 2.

Study I/Solution I (4) (soll)

- I In the **Results** toolbar, click **More Datasets** and choose **Solution**.
- 2 In the Settings window for Solution, locate the Solution section.
- 3 From the Solution list, choose Parametric Solutions I (sol3).

#### Selection

- I In the Results toolbar, click 🖣 Attributes and choose Selection.
- 2 In the Settings window for Selection, locate the Geometric Entity Selection section.
- 3 From the Geometric entity level list, choose Domain.
- **4** Select Domain 2 only.

Velocity (spf)

- I In the Model Builder window, expand the Results>Velocity (spf) node, then click Velocity (spf).
- 2 In the Settings window for 2D Plot Group, locate the Data section.
- 3 From the Dataset list, choose Study I/Parametric Solutions I (4) (sol3).
- 4 In the Velocity (spf) toolbar, click **I** Plot.
- **5** Click the **Com Extents** button in the **Graphics** toolbar.

Temperature (ht)

- I In the Model Builder window, click Temperature (ht).
- 2 In the Settings window for 2D Plot Group, locate the Data section.
- 3 From the Dataset list, choose Study I/Parametric Solutions I (4) (sol3).
- **4** In the **Temperature (ht)** toolbar, click **O Plot**.
- **5** Click the **F Zoom Extents** button in the **Graphics** toolbar.

Heat Transfer Coefficient

I In the Home toolbar, click 🚛 Add Plot Group and choose ID Plot Group.

Finally, follow the instructions below to compare the heat transfer coefficient obtained from numerical results with the one computed from a Nusselt correlation, and reproduce the plot of Figure 3.

- 2 In the Settings window for ID Plot Group, type Heat Transfer Coefficient in the Label text field.
- 3 Locate the Data section. From the Dataset list, choose Study 1/ Parametric Solutions 1 (3) (sol3).
- 4 Click to expand the Title section. From the Title type list, choose Manual.

- 5 In the Title text area, type Heat transfer coefficient (W/(m<sup>2</sup>.K)).
- 6 Locate the Axis section. Select the Manual axis limits check box.
- 7 In the **x minimum** text field, type 0.
- 8 In the **x maximum** text field, type 5.
- **9** In the **y minimum** text field, type **2**.
- **IO** In the **y maximum** text field, type **6**.

#### Numerical

- I Right-click Heat Transfer Coefficient and choose Line Graph.
- 2 In the Settings window for Line Graph, type Numerical in the Label text field.
- **3** Select Boundary 5 only.
- 4 Locate the y-Axis Data section. In the Expression text field, type qw/(T-Tb).
- 5 Locate the x-Axis Data section. From the Parameter list, choose Expression.
- 6 In the Expression text field, type x\_plate.
- 7 Click to expand the **Legends** section. Select the **Show legends** check box.
- 8 Find the Prefix and suffix subsection. In the Prefix text field, type Numerical, .

#### Bejan

- I In the Model Builder window, right-click Heat Transfer Coefficient and choose Line Graph.
- 2 In the Settings window for Line Graph, locate the Data section.
- 3 From the Dataset list, choose Study I/Parametric Solutions I (3) (sol3).
- **4** From the **Parameter selection (mesh\_coeff)** list, choose **Last**.
- **5** Select Boundary 5 only.
- 6 In the Label text field, type Bejan.
- 7 Locate the y-Axis Data section. In the Expression text field, type ht.kxx\* Nu\_x\_turb\_Bejan/x\_plate.
- 8 Locate the x-Axis Data section. From the Parameter list, choose Expression.
- 9 In the **Expression** text field, type x\_plate.
- **IO** Click to expand the **Coloring and Style** section. Find the **Line style** subsection. From the **Line** list, choose **Dashed**.
- II From the Color list, choose From theme.
- 12 Locate the Legends section. Select the Show legends check box.
- **I3** From the Legends list, choose Manual.

**I4** In the table, enter the following settings:

# Legends

#### Bejan's correlation

#### Lienhard

- I Right-click Heat Transfer Coefficient and choose Line Graph.
- 2 In the Settings window for Line Graph, locate the Data section.
- 3 From the Dataset list, choose Study I/Parametric Solutions I (3) (sol3).
- 4 From the Parameter selection (mesh\_coeff) list, choose Last.
- **5** Select Boundary 5 only.
- 6 In the Label text field, type Lienhard.
- 7 Locate the y-Axis Data section. In the Expression text field, type ht.kxx\* Nu\_x\_turb\_Lienhard/x\_plate.
- 8 Locate the x-Axis Data section. From the Parameter list, choose Expression.
- 9 In the **Expression** text field, type x\_plate.
- **10** Locate the **Coloring and Style** section. Find the **Line style** subsection. From the **Line** list, choose **Dotted**.
- II From the Color list, choose From theme.
- 12 Locate the Legends section. Select the Show legends check box.
- **I3** From the Legends list, choose Manual.
- **I4** In the table, enter the following settings:

#### Legends

Lienhard's correlation

**I5** In the **Heat Transfer Coefficient** toolbar, click **O** Plot.